# **EDUCAFIN**

Instituto de Financiamiento e Información para la Educación

### MANUAL PARA VALIDAR CAPTURA PUBLICA BECA MEP 2019-2020

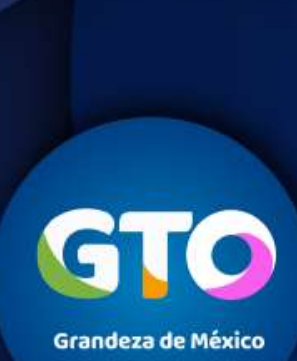

0

**EDUCAFIN-SUBE** 

Este proceso lo debe realizar el enlace de la escuela para asegurarnos de que se esta validando que el joven solicitante va a participar en el modelo "Multiplicadores en prevención". En caso de no realizarse dentro del período señalado, quedará fuera del programa aunque haya entregado documentación completa y capturado su solicitud de beca.

- Se realiza con expediente completo en mano
- Lo realiza el enlace de la institución educativa
- Del 14 de agosto al 13 de septiembre

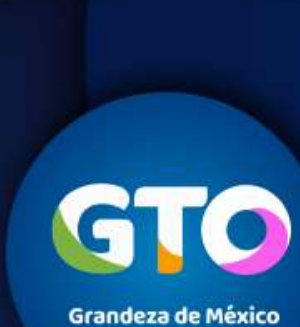

### EDUCAFIN-SUBE

1. Ingresar a sesión del SUBE (sube.educafin.com) con usuario y contraseña

|                 | Duards prost   |  |
|-----------------|----------------|--|
|                 | Trister wester |  |
| 19-08-041925.07 |                |  |

#### 2. Ubicarnos en el menú "Modelo Multiplicadores"

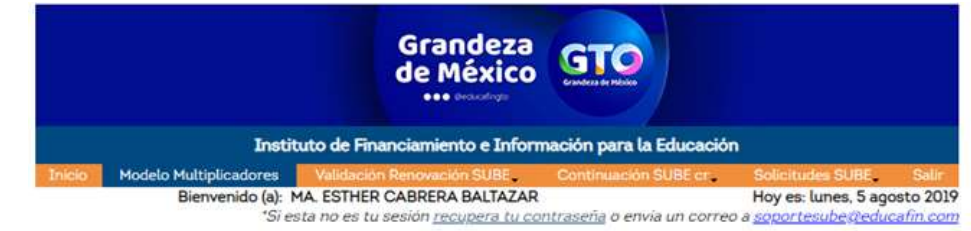

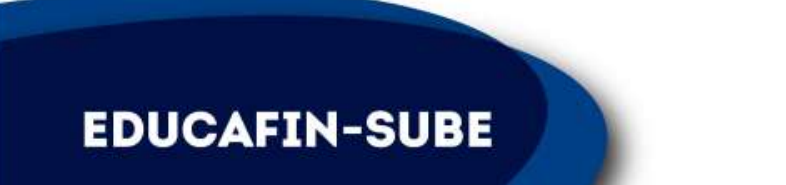

| Búsqueda de Beneficiarios |  |  |  |  |  |  |  |  |
|---------------------------|--|--|--|--|--|--|--|--|
| Folio                     |  |  |  |  |  |  |  |  |
| Curp                      |  |  |  |  |  |  |  |  |

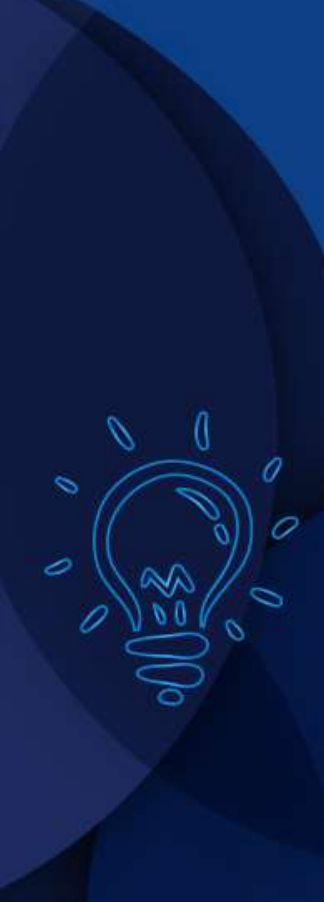

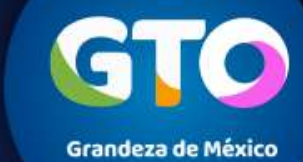

3. Nos aparecerán todos los solicitantes que capturaron solicitud para la beca "Multiplicadores en prevención". Con el expediente completo en mano, buscarán al solicitante por folio o nombre.

|         | Transm             | (difference) | multiplanadorest                    | and the second second se | the second second second second second second second second second second second second second second second s | COLUMN ST        |                 |          |    |
|---------|--------------------|--------------|-------------------------------------|----------------------------------------------------------------------------------------------------|----------------------------------------------------------------------------------------------------|------------------|-----------------|----------|----|
|         |                    | 2            | Bienvenido (a): MAN<br>'S esta no e | UEL GARCÍA ALVA                                                                                                    | REZ H<br>14 tu controserla o envia un correit a 20                                                             | oy es: martes, 1 | 1 julio 2017    |          |    |
|         |                    |              | Bilaqueda de Be                     | neficiarios                                                                                                    | 1                                                                                                    |                  |                 |          |    |
|         |                    |              | Fato                                | the second second second second second second second second second second second second second second second se                                                                                                    |                                                                                                    |                  |                 |          |    |
|         |                    |              | Curp                                |                                                                                                    |                                                                                                    |                  |                 |          |    |
|         |                    |              | Nombre                              |                                                                                                    |                                                                                                    |                  |                 |          |    |
|         |                    |              | Apellido Paterno                    |                                                                                                    |                                                                                                    |                  |                 |          |    |
|         |                    |              | Apellido Matemo                     |                                                                                                    |                                                                                                    |                  |                 |          |    |
|         |                    |              | Manicipio                           | Selectionar Val                                                                                                    | ior •                                                                                                    |                  |                 |          |    |
|         |                    |              | Centro Receptor                     | Selectorar Val                                                                                                    | or *                                                                                                    |                  |                 |          |    |
|         |                    |              | Modelo                              | Seleccionar Val                                                                                                    | or +                                                                                                    |                  |                 |          |    |
|         |                    |              | Validadio :                         | Selectionar Val                                                                                                    | ar •                                                                                                    |                  |                 |          |    |
|         |                    |              |                                     |                                                                                                    | Buscar                                                                                                    |                  |                 |          |    |
| Untada: |                    | 11           |                                     |                                                                                                    |                                                                                                    |                  |                 |          |    |
| olio    | CURP               | Nombre       | Apellido Paterno                    | Apellido Materno                                                                                                    | Programa                                                                                                    | Municipio        | Centro Receptor | Modelo   | v  |
| 70003-  | MALA920202MGTRPN05 | ANA          | MARTINEZ                            | LOPEZ                                                                                                    | Becas para Hultiplicadores en<br>Prevención                                                                    | ABASOLO          | captura_publica | EDUCAFIN | 21 |

4. Dar clic en el número de folio color azul del solicitante correspondiente a la institución.

| Modelo   | Seleccionar Valor 🔻 |
|----------|---------------------|
| Validado | Seleccionar Valor 🔻 |
|          | Buscar              |

| EDUCAFIN-SUBE |
|---------------|
|---------------|

| Lis   | tado       |                    |                 |                         |                         |                                             |                  |
|-------|------------|--------------------|-----------------|-------------------------|-------------------------|---------------------------------------------|------------------|
| Polic | 2          | CURP               | Nombre          | <u>Apellido Paterno</u> | <u>Apellido Materno</u> | Programa                                    | <u>Municipio</u> |
| 270   | <u>003</u> | MALA920202MGTRPN05 | ANA<br>PATRICIA | MARTINEZ                | LOPEZ                   | Becas para Multiplicadores en<br>Prevención | ABASOLO          |
| -     | -          |                    |                 |                         |                         |                                             |                  |

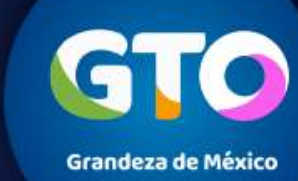

5. Aparecerá un recuadro con el nombre, CURP, etc. del solicitante, se tendrá que cambiar el Centro Receptor al que cada escuela tiene asignado y el modelo que sería EDUCAFIN y dar clic en Enviar.

| Inicio | Avisos | Modelo<br>Multiplicadores                   | Validación Renovación<br>SUBE                 | Continuación SUBE<br>cr         | Solicitudes<br>SUBE                               | Sallr                      |
|--------|--------|---------------------------------------------|-----------------------------------------------|---------------------------------|---------------------------------------------------|----------------------------|
|        |        | Bienvenido (a): MANUEL<br>"Si esta no es tu | . GARCÍA ALVAREZ<br>sesión recupera tu contr. | a <u>seña</u> o envía un correo | Hoy es: martes, 11<br>a <u>soportesibecided</u> . | i julio 2017<br>Icafin.con |
|        |        | Actividade                                  |                                               |                                 |                                                   |                            |
|        |        | Nombre                                      | ANA PATRICIA MAR                              | TINEZ LOPEZ                     |                                                   |                            |
|        |        | CURP                                        | MALA920202MGTRP                               | N05                             |                                                   |                            |
|        |        | Programa                                    | Becas para Multiplica                         | adores en Prevención            |                                                   |                            |
|        |        | Municipio                                   | ABASOLO                                       |                                 |                                                   |                            |
|        |        | Centro Rece                                 | Seleccionar Valor                             |                                 |                                                   |                            |
|        |        | Modelo                                      | EDUCAFIN                                      | *                               |                                                   |                            |
|        |        | Enviar Can                                  | celar                                         |                                 |                                                   |                            |

6. **Confirmar** que se hizo el **cambio de Centro Receptor y MODELO** de manera correcta en la parte superior, en caso de que este correcto dar clic en aceptar, si no, en cancelar y realizar los cambios pertinentes.

**EDUCAFIN-SUBE** 

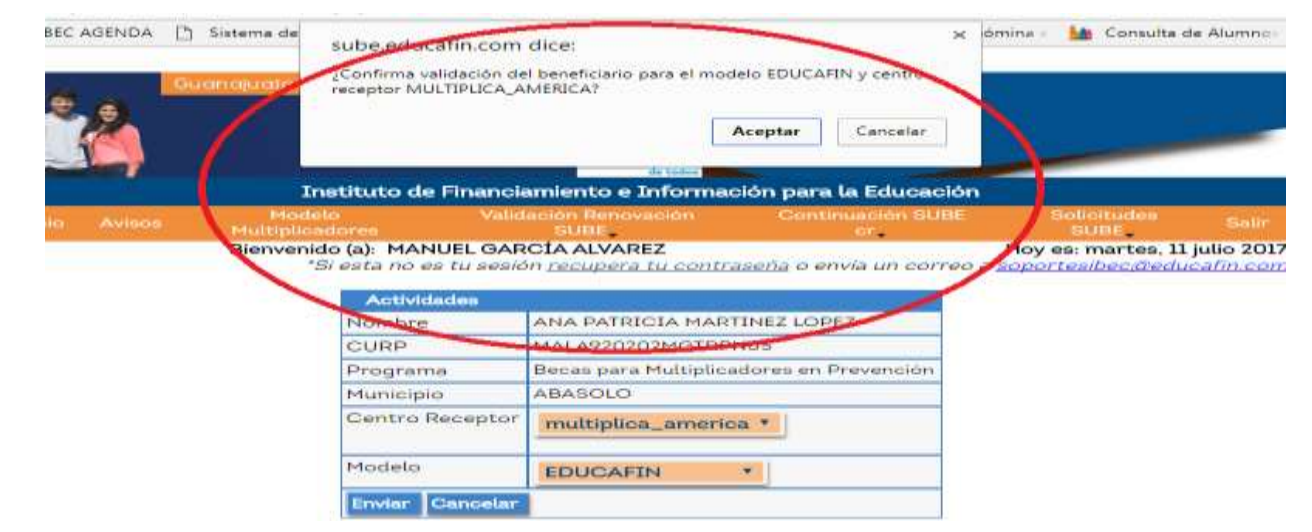

Grandeza de México

7. Al final aparecerá en la lista, el solicitante con el Centro Receptor y Modelo correspondientes a los cambios que se realizaron.

**EDUCAFIN-SUBE** 

|         | True               |        | Hodelo<br>Hubiplicadores | Vilidación F<br>Sue | eniwasión Continuación S<br>E artí         | 881 Sotisitude<br>SUBE                                                                                          | Bater                            |            |
|---------|--------------------|--------|--------------------------|---------------------|--------------------------------------------|----------------------------------------------------------------------------------------------------|----------------------------------|------------|
|         |                    |        | Bienvenido (a): M        | ANUEL GARCÍA AL     | VAREZ<br>pera tu contraseña o envía un co  | Hoy es: marte                                                                                                   | s. 11 julio 2017<br>educatin com |            |
|         |                    |        |                          |                     |                                            | a la la construcción de la construcción de la construcción de la construcción de la construcción de la construc | and the second second            |            |
|         |                    |        | Bistorede de             | Den Balantes        |                                            |                                                                                                    |                                  |            |
|         |                    |        | Folio                    | Denencianos         |                                            |                                                                                                    |                                  |            |
|         |                    |        | Curp                     |                     |                                            |                                                                                                    |                                  |            |
|         |                    |        | Nombre                   |                     |                                            |                                                                                                    |                                  |            |
|         |                    |        | Apellido Pater           | no                  |                                            |                                                                                                    |                                  |            |
|         |                    |        | Apellido Mate            | mo                  |                                            |                                                                                                    |                                  |            |
|         |                    |        | Municipio                | Seleccionar         | Valor •                                    |                                                                                                    |                                  |            |
|         |                    |        | Centro Recep             | tor Seleccionar     | Valor *                                    |                                                                                                    |                                  |            |
|         |                    |        | Modelo                   | Seleccionar         | Valor •                                    |                                                                                                    |                                  |            |
|         |                    |        | Validado                 | Seleccionar         | Valor •                                    |                                                                                                    |                                  |            |
|         |                    |        |                          |                     |                                            | Buscar                                                                                                    |                                  |            |
| Listado |                    | 1      | -                        | 10                  | <u>15</u>                                  |                                                                                                    | -                                |            |
| Eolio   | CURP               | Nombre | Apellido Paterno         | Apellido Materno    | Programa                                   | Municipi                                                                                                    | Centro Receptor                  | Modelo Val |
| 270003  | MALA920202MGTRPN05 | ANA    | MARTINEZ                 | LOPEZ               | Becas para Multiplicadores e<br>Prevención | n ABASOO                                                                                                    | multiplica_america               | EDUCAFIN   |

Nota: Este proceso es OBLIGATORIO, ya que en caso de no realizarse, no procederá el pago aunque los jóvenes hayan entregado expediente completo y recibido capacitación.

GIO Grandeza de México

6

## CRONOGRAMA

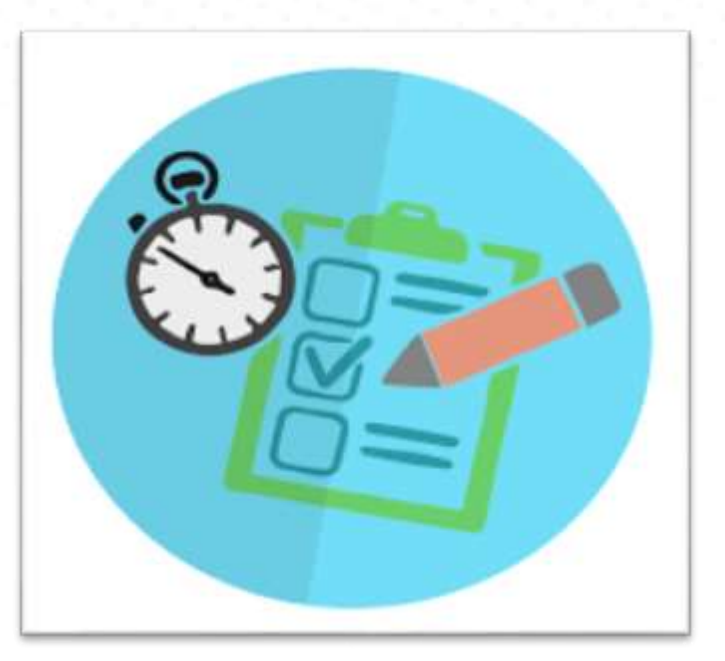

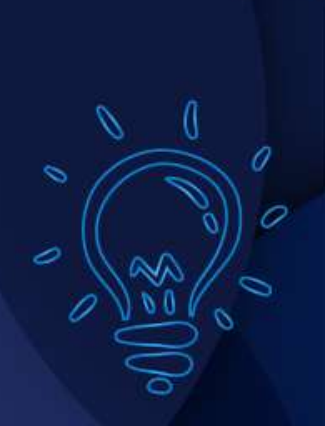

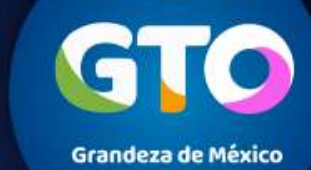

EDUCAFIN-SUBE

## Cronograma de actividades NUEVAS SOLICITUDES

| Publicación de<br>la convocatoria      | Recepción y<br>captura de<br>solicitudes<br>Enlaces | Validación de<br>centro receptor<br>y Modelo | Entrega de<br>expedientes en<br>EDUCAFIN<br>(previa cita)<br>Entrega de<br>material | Cruce de<br>información<br>EDUCAFIN | Resultados<br>finales            | Programación<br>de pagos | Periodo de<br>pago |
|----------------------------------------|-----------------------------------------------------|----------------------------------------------|-------------------------------------------------------------------------------------|-------------------------------------|----------------------------------|--------------------------|--------------------|
| 14 de agosto<br>al 13 de<br>septiembre | 14 de agosto<br>al 13 de<br>septiembre              | Del 14 al 17<br>de<br>septiembre             | 23 y 24 de<br>septiembre                                                            | 7 al 11 de<br>Octubre               | A partir<br>del 16 de<br>Octubre | El 15 de<br>noviembre    | 29 de<br>noviembre |

GTO Grandeza de México

EDUCAFIN-SUBE

0

### **CONTACTO EN EDUCAFIN**

multiplicadores@educafin.gob.mx

### Coordinadora de Permanencia Escolar:

Lic. Ma. Dolores Campos Grijalva

### **Responsable Operativo para seguimiento a becarios:**

MBA. Carolina Jazmín Rodríguez Pérez Tel. 01 (477) 7-10-34-00 Ext. 548 01-800-670-08-22

### Coordinadora de Becas:

Lic. Edna Rodríguez Zaragoza

### **Responsable Operativo administrativo de Becas (expedientes, pagos, bajas):**

Lic. Pedro López Gómez Tel. 01(477) 7-10-34-00 Ext. 460 01-800-670-08-22 **plopez@educafin.gob.mx** 

### EDUCAFIN-SUBE

9

Grandeza de México

# **EDUCAFIN**

Instituto de Financiamiento e Información para la Educación.